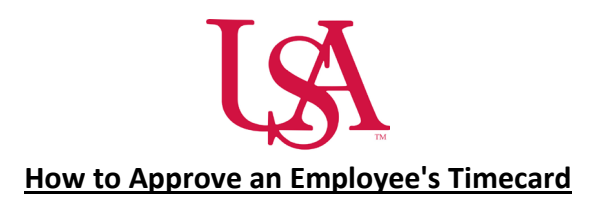

• Select the arrow on the Manage Timecards tile.

| Manage Timecar      | ð | : |  |
|---------------------|---|---|--|
| Previous Pay Period | ~ |   |  |

• Verify the Pay Period and Group (Hyperfind) that you will be reviewing.

| Employee  | 9    |         |                    |       | 4of71 > | 🍰 ▼ <mark>Ad Hoc</mark> ↔ | 子 Loade         | ed: 9:17 AM |
|-----------|------|---------|--------------------|-------|---------|---------------------------|-----------------|-------------|
| 18        | A    | i × (   | <b>®</b> : →       | ₽ ▼   |         | ≪ ▼                       | O               | Ŀ           |
| List View | Zoom | Analyze | Accrual<br>Actions | Go To |         | Share                     | View<br>Pending | Save        |

## <u>HOURLY</u>

• Review the timecard and take note of any missed exceptions that need to be corrected (missed punches or shifts) and marked as reviewed (Early/ Late punches).

|   |   | Date     | Schedule              | Absence | In       | Out     | Transfer                    | Pay Code | Amount | Shift | Daily | Period |
|---|---|----------|-----------------------|---------|----------|---------|-----------------------------|----------|--------|-------|-------|--------|
| + | Θ | Sun 3/23 |                       |         |          |         |                             |          |        |       |       |        |
| + | Θ | Mon 3/24 |                       |         |          |         |                             |          |        |       |       |        |
| + | Θ | Tue 3/25 |                       |         |          |         |                             |          |        |       |       |        |
| + | Θ | Wed 3/26 |                       |         | 12:07 PM | 1:33 PM | ٩                           |          |        | 1.50  | 1.50  | 1.50   |
| + | Θ | Thu 3/27 | 7:00 AM - 7:30 PM 🔅   |         | 6:54 AM  | 7:43 PM | 'rov Telemetry 10NE/RN;;;;  |          |        | 12.25 | 12.25 | 13.75  |
| + | Θ | Fri 3/28 | 7:00 AM - 7:30 PM 🛭 🗇 |         | 6:54 AM  | 7:54 PM | 'rov Telemetry 10NE/RN;;;;  |          |        | 12.50 | 12.50 | 26.25  |
| + | Θ | Sat 3/29 | 7:00 AM - 7:30 PM  🚸  |         | 6:53 AM  | 7:38 PM | '641-Prov 12th Floor/RN;;;; |          |        | 12.25 | 12.25 | 38.50  |
| + | Θ | Sun 3/30 | 7:00 AM - 7:30 PM 🛛 🗇 |         | 6:55 AM  | 7:28 PM | '641-Prov 12th Floor/RN;;;; |          |        | 12.00 | 12.00 | 50.50  |
| + | Θ | Mon 3/31 | 7:00 AM - 7:30 PM 🛭 🗇 |         | 6:53 AM  |         | 9th Floor Med Surg/RN;;;;   |          |        |       |       | 50.50  |
| + | Θ | Tue 4/01 |                       |         |          |         |                             |          |        |       |       | 50.50  |
| + | Θ | Wed 4/02 |                       |         |          |         |                             |          |        |       |       | 50.50  |
| + | Θ | Thu 4/03 |                       |         |          |         |                             |          |        |       |       | 50.50  |
| + | Θ | Fri 4/04 | 7:00 AM - 7:30 PM 🛷   |         | 6:53 AM  |         | 641-Prov 12th Floor/RN;;;;  |          |        |       |       | 50.50  |
| + | Θ | Sat 4/05 | 7:00 AM - 7:30 PM     |         | 7:00 AM  | 7:30 PM |                             |          |        |       |       | 50.50  |

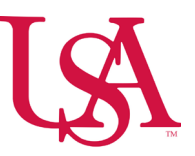

- Correct any missed swipes by adding the time.
- Mark exceptions as viewed.

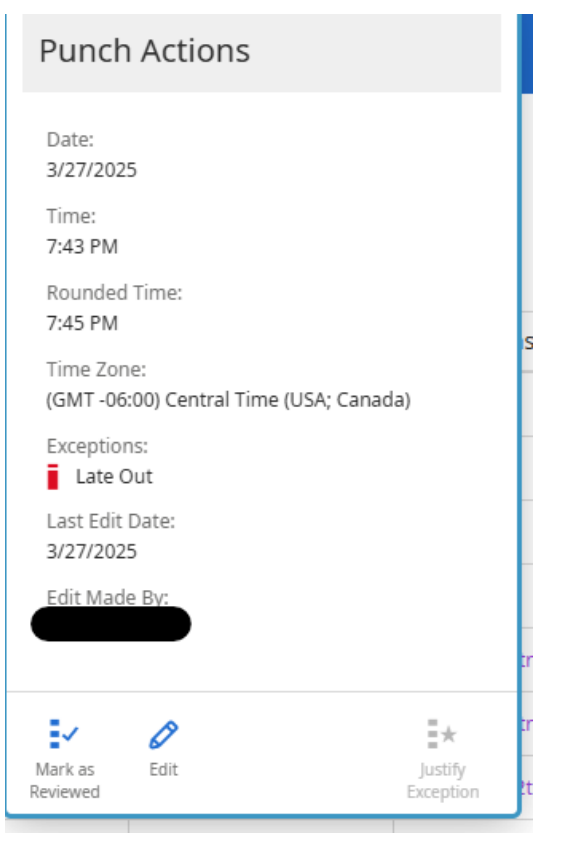

• Select Save.

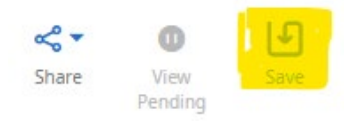

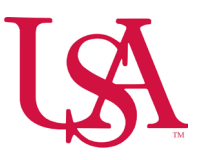

• Select Approve.

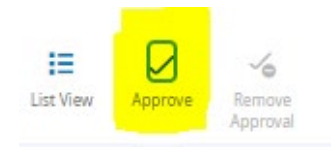

- Once the timecard is approved, the employee's punches will no longer be recorded for that pay period.
- To make any edits to the timecard, such as recording an employee's shift, the approval must be removed.

## <u>SALARY</u>

- Review the timecard and verify that all Pay Codes are correct.
- If the Salaried employee is managed by a schedule, verify that the total hours are equal to the employees FTE.

|   |   | Date     | Schedule          | Absence | In        | Out     | Transfer         | Pay Code | Amount | Shift | Daily | Period |
|---|---|----------|-------------------|---------|-----------|---------|------------------|----------|--------|-------|-------|--------|
| + | Θ | Sun 3/23 |                   |         |           |         |                  |          |        |       |       |        |
| + | Θ | Mon 3/24 | 5:00 AM - 1:30 PM |         | 7 5:00 AM | 1:30 РМ |                  |          |        | 8.00  | 8.00  | 8.00   |
| + | Θ | Tue 3/25 | 5:00 AM - 1:30 PM |         | 7 5:00 AM | 1:30 РМ |                  |          |        | 8.00  | 8.00  | 16.00  |
| + | Θ | Wed 3/26 | 5:00 AM - 1:30 PM |         | 7 5:00 AM | 1:30 PM |                  |          |        | 8.00  | 8.00  | 24.00  |
| + | Θ | Thu 3/27 | 5:00 AM - 1:30 PM |         | 7 5:00 AM | 1:30 PM |                  |          |        | 8.00  | 8.00  | 32.00  |
| + | Θ | Fri 3/28 | 5:00 AM - 1:30 PM |         | 7 5:00 AM | 1:30 РМ |                  |          |        | 8.00  | 8.00  | 40.00  |
| + | Θ | Sat 3/29 |                   |         |           |         |                  |          |        |       |       | 40.00  |
| + | Θ | Sun 3/30 |                   |         |           |         |                  |          |        |       |       | 40.00  |
| + | Θ | Mon 3/31 | 5:00 AM - 1:30 PM |         | 7 5:00 AM | 1:30 РМ |                  |          |        | 8.00  | 8.00  | 48.00  |
| + | Θ | Tue 4/01 |                   |         | 7 5:00 AM | 1:00 PM | ;PTR Duration;;; |          |        | 8.00  | 8.00  | 56.00  |
| + | Θ | Wed 4/02 | 5:00 AM - 1:30 PM |         | 7 5:00 AM | 1:30 РМ |                  |          |        | 8.00  | 8.00  | 64.00  |
| + | Θ | Thu 4/03 | 5:00 AM - 1:30 PM |         | 7 5:00 AM | 1:30 РМ |                  |          |        | 8.00  | 8.00  | 72.00  |
| + | Θ | Fri 4/04 | 5:00 AM - 1:30 PM |         | 7 5:00 AM | 1:30 РМ |                  |          |        | 8.00  | 8.00  | 80.00  |
| + | Θ | Sat 4/05 |                   |         |           |         |                  |          |        |       |       | 80.00  |

• Add any additional Pay Codes as necessary.

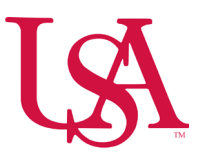

• Select Save.

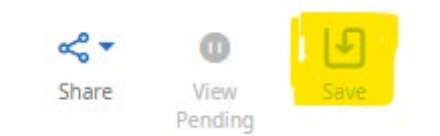

• Select Approve.

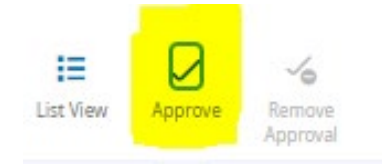

• To make any edits to the timecard, such as recording an employee's time off, the approval must be removed.